## AFYON KOCATEPE ÜNİVERSİTESİ

## Bilgi İşlem Daire Başkanlığı

Kamera Canlı İzleme Dökümanı

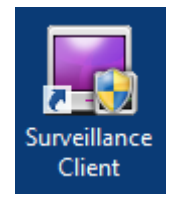

- Kameraları izlemek için 'Surveillance Client' isimli program kullanılacaktır.
- Masaüstünde bulunan resimdeki ikon kullanılarak program çalıştırılır.

| Yetkilendirme                                 |                                   | ×          |
|-----------------------------------------------|-----------------------------------|------------|
| Surveillance Client'u kull<br>şifresi giriniz | lanmak için lütfen geçerli kullan | ıcı adı ve |
| yönetim sunucusuna                            |                                   |            |
| Port                                          |                                   |            |
| Kullanıcı Adı                                 |                                   |            |
| Şifre                                         |                                   |            |
|                                               | Tamam                             | İptal      |

- Surveillance Client programının çalışabilmesi aşağıdaki alanların doldurulması gerekmektedir.
  - ✓ Yönetim sunucusu ip adres bilgisi,
  - ✓ Port bilgisi,
  - ✓ Kullanıcı Adı,
  - ✓ Şifre,

• Gerekli bilgiler girildikten sonra Surveillance Client programı resimdeki gibi açılmış olacaktır.

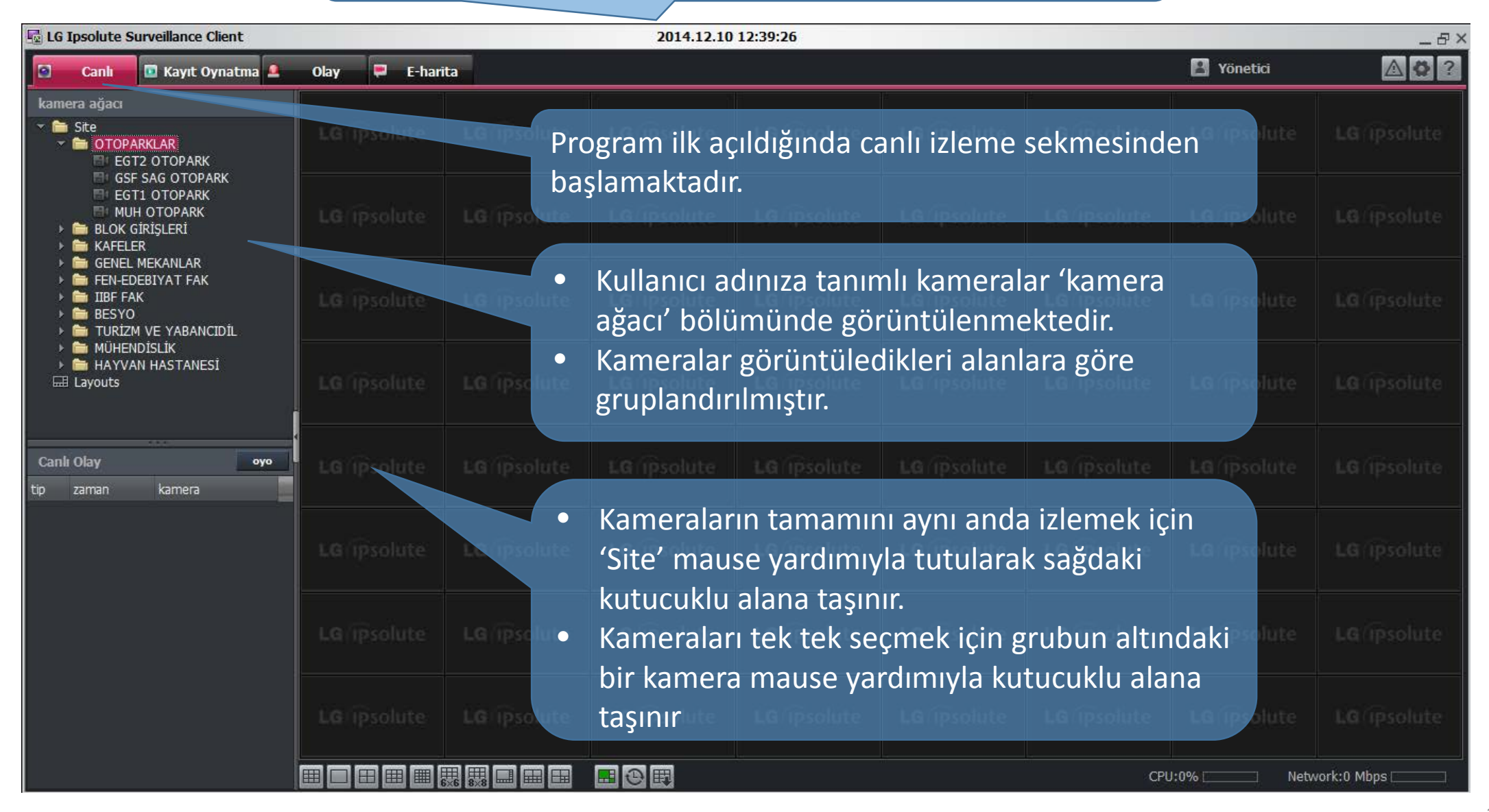

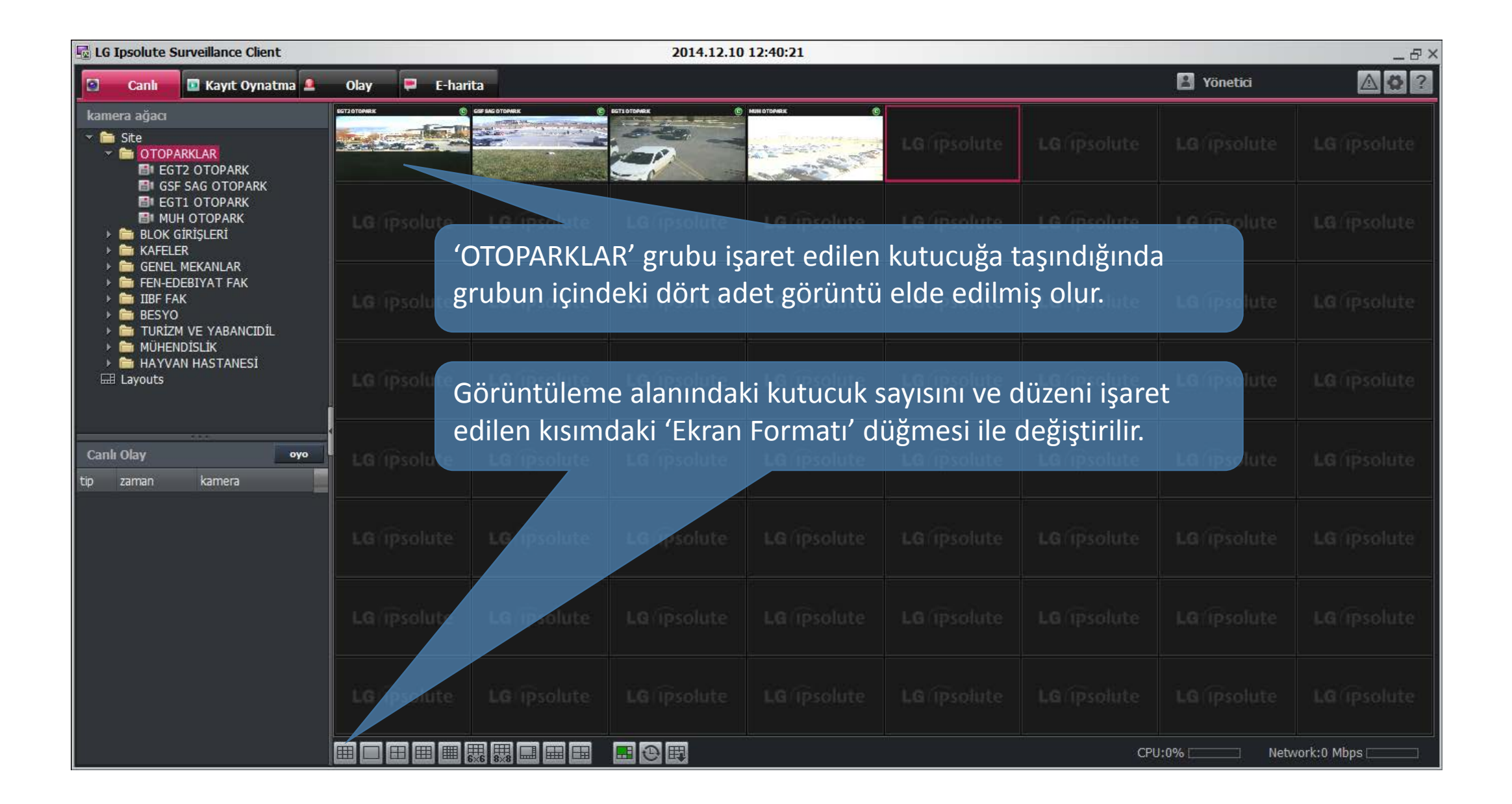

| 😼 LG Ipsolute Surveillance Client 2014.12.10 12:40:51 _ 日 >                                                                                                    |                                                                                                   |                     |                     |                     |                     |                     |
|----------------------------------------------------------------------------------------------------|---------------------------------------------------------------------------------------------------|---------------------|---------------------|---------------------|---------------------|---------------------|
| 🖸 Canlı 🖪 Kayıt Oynatma 💄                                                                                                    | Olay 📮 E-harita                                                                                   |                     |                     |                     | 😫 Yönetici          | ▲ 🗘 ?               |
| kamera ağacı<br>Carlos Site<br>Cotoparklar<br>El EGT2 OTOPARK<br>El CSE SAC OTOPARK                                                                                       | ECT J STOREX () CET ASC STOREX () SCT S TO STOREX ()                                              |                     | <b>LG</b> (ipsolute | LG (ipsolute        | LG (ipsolute        | <b>LG</b> (ipsolute |
| GSF SAG OTOPARK                                                                                                    | LG (Psolute LG (Psolute LG (Psolute<br>Ekran Formati ×                                            | LG (Ipsolute        |                     |                     |                     | <b>LG</b> (ipsolute |
| <ul> <li>Genet MekANLAR</li> <li>FeN-EDEBIYAT FAK</li> <li>BESYO</li> <li>TURIZM VE YABANCIDIL</li> <li>MÜHENDISLIK</li> <li>HAYVAN HASTANESI</li> <li>Layouts</li> </ul> | ekran görünümünü değiştirebilirsiniz. Lütfen her hangi bir<br>görünüm seçiniz ve "Tamam"a basınız | LG (ipsolute        | LG (ipsolute        | <b>LG</b> (ipsolute | <b>LG</b> (ipsolute | LG (ipsolute        |
|                                                                                                    |                                                                                                   | Le p Tercil         | n edilen fo         | rmat seçilii        | Lg (ipsolute        | <b>LG</b> (ipsolute |
|                                                                                                    |                                                                                                   | <b>LG</b> (ipsolute |                     |                     |                     | LG (ipsolute        |
|                                                                                                    |                                                                                                   | <b>LG</b> (ipsolute |                     |                     |                     | <b>LG</b> (ipsolute |
|                                                                                                    |                                                                                                   | <b>LG</b> (ipsolute |                     |                     |                     | LG (ipsolute        |
|                                                                                                    | Tamam İptal                                                                                       | <b>LG</b> (ipsolute |                     |                     |                     | <b>LG</b> (ipsolute |
| CPU:0% Network:0 Mbps                                                                                                    |                                                                                                   |                     |                     |                     |                     |                     |

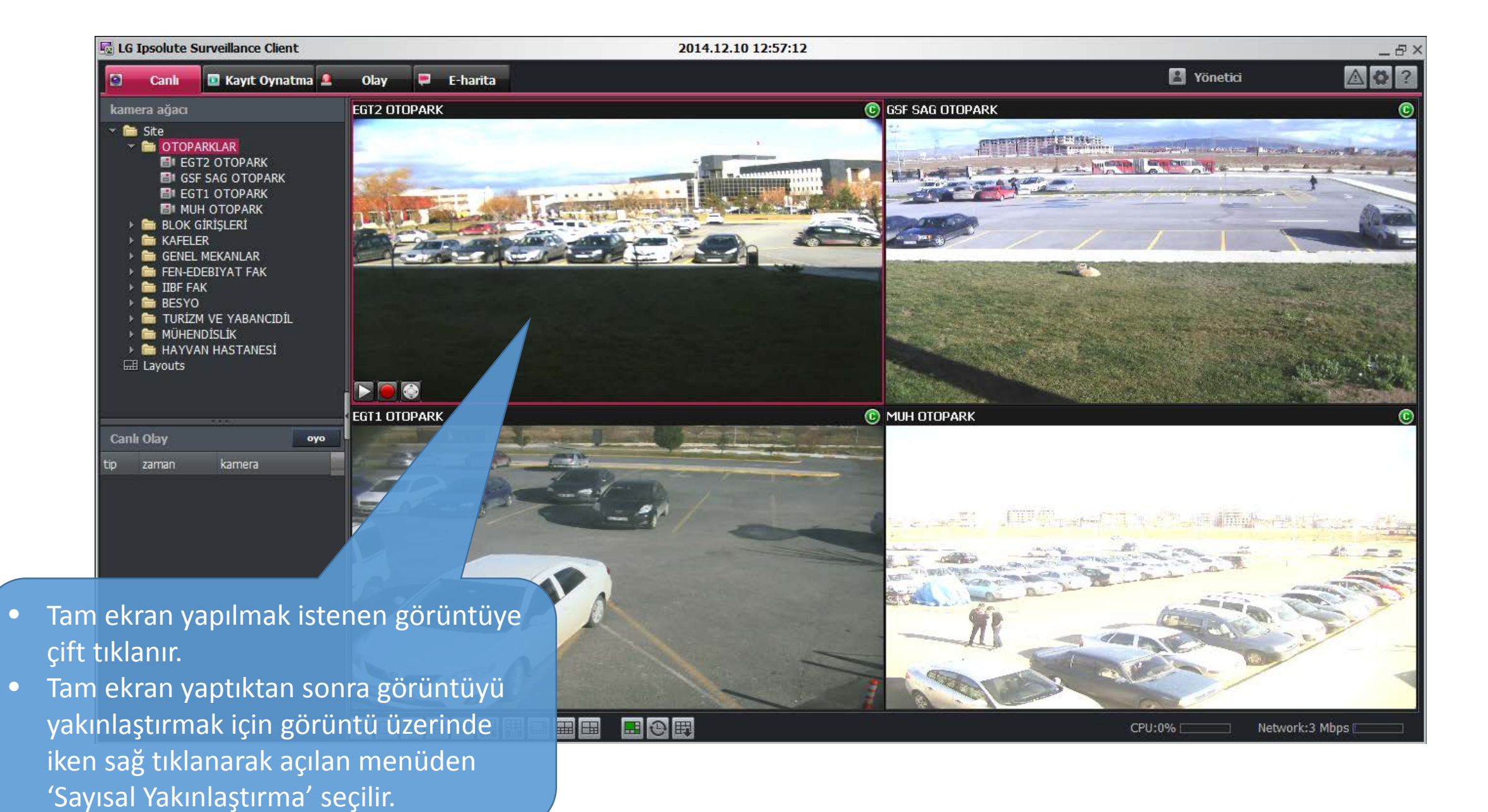

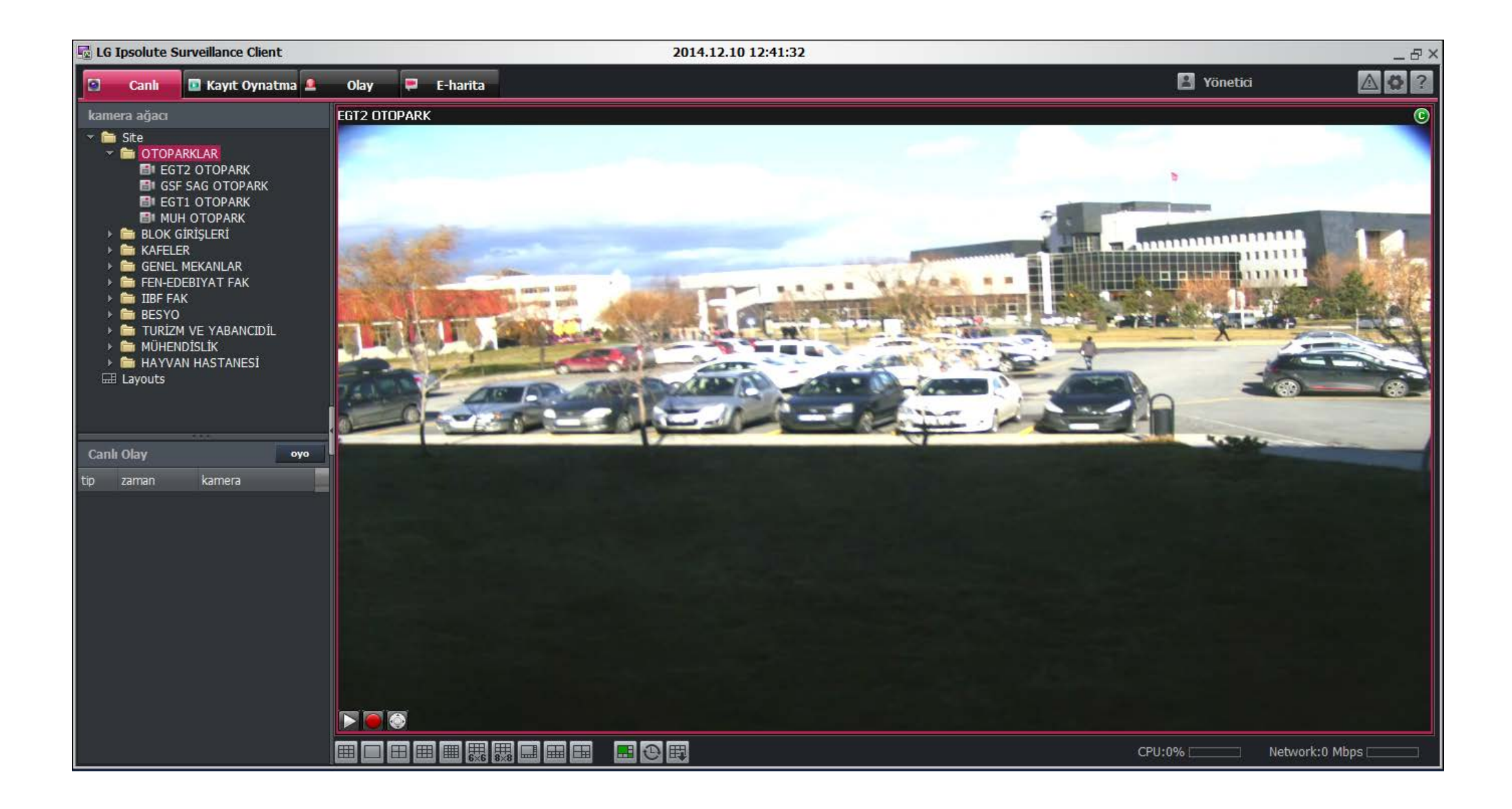